# **Restore Database Backup**

### To Restore the database backup made by using 'Overwrite Previous Backup'

- 1. Click the menu item *Restore Database Backup*;
- 2. You will be asked to enter WRS Password;
- 3. Then, a system prompt asking you to make sure no one is using the **WRS App** if your installation is **LAN**. If so, ask them to log-out;
- 4. A progress bar showing the realtime progress of the restore process.

| Lianja App Center v5.5.1 - UTF-8           |                                                                                                    | - 0                                                                                                    | ×   |
|--------------------------------------------|----------------------------------------------------------------------------------------------------|----------------------------------------------------------------------------------------------------|-----|
|                                            | WRS App System Up-keep                                                                                                    | bing 1                                                                                                    | ñ   |
|                                            | ▼ WRS System Backup and Restore                                                                                                    |                                                                                                    | 8?  |
| EPFC                                       | Database Backup                                                                                                    | 10%                                                                                                    | ā?  |
| Account Login                              | Account No. Account No. Account No. System CACH                                                                                                    | Designation Account Sub-Yw<br>CURRENT<br>CURRENT                                                                                                    | Î   |
| Role is all<br>Tenancy is public           | 120 Notes Receivab prompt                                                                                                    | ×                                                                                                    | c   |
| Pages<br>V Merso<br>Ki WY Click<br>Restore | 135 Store ASSE INVE                                                                                                    | e about to restore the latest database backup. This will OVERWRITE existing<br>Inrecoverable!. Make sure nobody is using the DATABASE. Ask everyone to<br>t first. Proceed? |     |
| Databas<br>Backup                          | Provide Lists The Address Cay Region Provide Read Care Address Cay Region Provide Read Care Address Cay Address Cay Address Cay Address Cay Address Cay Address Care Care Care Care Care Care Care Care | Ide Courty Dhone fax<br>PHILIPPIAES 0917 457 6667 0917 457 6668                                                                                                    |     |
|                                            | Super User ? ×                                                                                                    | Philippines 0917 152 3634 0917 152 3635                                                                                                    |     |
|                                            | To Add, Edit, and Delete, d                                                                                                    | Activate Windows<br>on header. Go to Settings to activate Windows                                                                                                    |     |
| E ,P Type here to search                   | V Issued To Lat OK Cancel                                                                                                    | 🚮 🚳 🖬 Breaking news 🔨 🕼 851 AM                                                                                                    | . ¢ |

## Manual Restore of Backup Files

#### You use this option

(1) if Wrs cannot run because of corrupted data and;

(2) if the backup data from *OverwritePrevious Backup* is also corrupted)

1. In case, *Wrs App* cannot run the '*Restore Database*' for some reason, exit *Wrs* and using Windows Explorer, manually browse for the 2 different backups located at:

## a. "c:\lianja\backupdata\refillingdat\", and "c:\lianja\backupdata\system\";

## b. "\data\backups\Year\Month\Day\"

Decide which of the backup is the most recent, then

## Copy all the files to:

1. if your installation is stand-alone (only 1 PC), "c:\lianja\cloudserver\tenants\public\data\refillingdat\"

2. If your installation is LAN network (2 or more PC), "P:\data\refillingdat\"

where:

P = network drive letter

Also, if system database is corrupted, you can restore the backup files from:

"c:\lianja\backupdata\system\" and copy all the system data files to:

- 1. if your installation is stand-alone (only 1 PC), "c:\lianja\cloudserver\tenants\public\data\system\"
- 2. If your installation is LAN network (2 or more PC), "P:\data\system\"